### RESERVIERUNGSPORTAL SPORTANLAGE GEINBERG

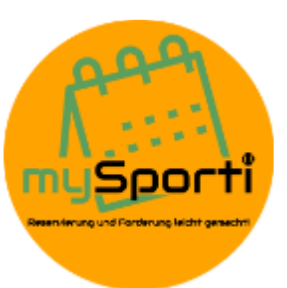

Auf der Homepage der Gemeinde Geinberg unter **Bürgerservice – Sportanlage Geinberg Reservierungsportal** wird man direkt zum Reservierungsprogramm weitergeleitet.

https://www.geinberg.ooe.gv.at

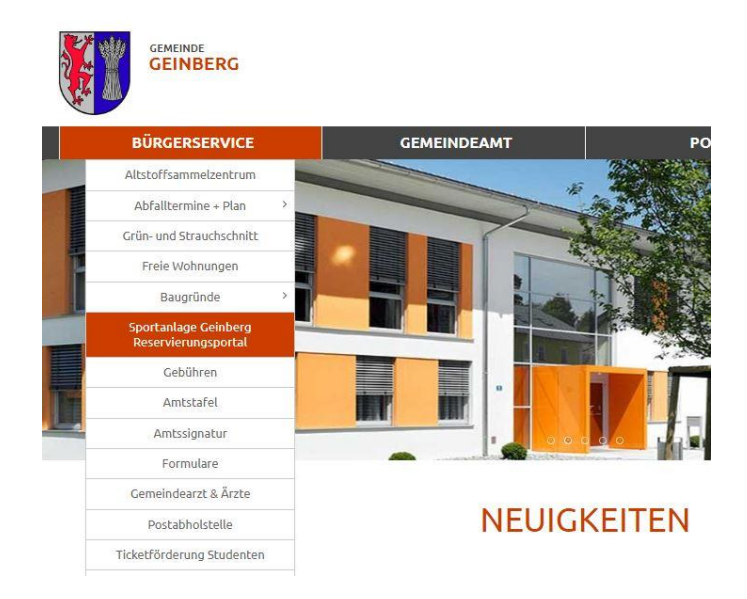

## Neuanmeldungen

Zugangsdaten müssen bei der Gemeinde schriftlich (per Mail: <u>gemeinde@geinberg.ooe.gv.at</u> oder postalisch 4943 Geinberg, Dorfstraße 9) unter Angabe des Vor- und Familiennamens, Adresse, Telefonnummer sowie E-Mail-Adresse angefordert werden. Sie erhalten dann zeitnah (jeweils zu den Öffnungszeiten) einen PIN per Mail zugesendet. Dieser sollte gleich nach der ersten Anmeldung unter Spieler geändert werden und muss immer **4-stellig** sein.

PIN Änderungen sind ausschließlich über die Browser-Version möglich.

| <    | Montag<br>13.00.        | Dienstag<br>14.06.      | Mittwoch<br>15.06.      | Donnerstag<br>16.06.    | Freitag<br>17.06.       | Samstag<br>18.06.       | Sonntag<br>19.06.       | 2    |
|------|-------------------------|-------------------------|-------------------------|-------------------------|-------------------------|-------------------------|-------------------------|------|
| 8.00 | Basketball-/Tennisplatz | Basketball-/Tennisplatz | Basketball-/Tennisplatz | Basketball-/Tennisplatz | Basketball-/Tennisplatz | Basketball-/Tennisplatz | Basketball-/Tennisplatz | 08   |
| 2:00 |                         |                         |                         |                         |                         | ~*                      |                         | 2 09 |
| 0:00 |                         |                         |                         | 744                     |                         | _                       |                         | 10   |
| 1:00 |                         |                         |                         |                         |                         |                         |                         | 11   |
| 2:00 |                         |                         |                         |                         |                         | ~                       |                         | ¥ 12 |
| :00  |                         |                         |                         |                         |                         |                         |                         | 13   |
| F:00 |                         |                         |                         |                         |                         |                         |                         | 14   |
| :00  |                         |                         | *                       |                         | _                       | *                       |                         | 15   |
| :00  |                         |                         | 7547                    |                         |                         | 10)<br>                 |                         | 16   |
| 7:00 |                         |                         |                         |                         |                         |                         |                         | 17:  |
| 8:00 |                         | 0                       | *                       | ټېر                     | _                       | *                       |                         | 18:  |
| 9:00 |                         |                         |                         |                         |                         |                         |                         | 19   |
| 0:00 |                         |                         |                         |                         |                         |                         |                         | 20;  |
| 1:00 |                         | •                       | ٠                       | <b>R</b>                | _                       | •                       |                         | 21   |
|      | Basketball-/Tennisplatz | Basketball-/Tennisplatz | Basketball-/Tennisplatz | Basketball-/Tennisplatz | Basketball-/Tennisplatz | Basketball-/Tennisplatz | Basketball-/Tennisplatz |      |
| <    | Montag<br>13.06.        |                         | Mittwoch<br>15.06.      | Donnerstag<br>16.06.    | Freitag<br>17.06.       | Samstag<br>18.06.       | Sonntag<br>19.06.       | >    |
|      |                         |                         |                         |                         |                         |                         |                         |      |
|      |                         |                         | The second              |                         | The second second       |                         |                         |      |

# Reservieren

#### Via Browser

Um zu reservieren kann links oben der jeweilige Platz (Basketball-/Tennisplatz oder Funcourt) ausgewählt werden. Durch klicken im Raster auf die gewünschte Stunde und Eingabe des PIN´s wird der Termin reserviert. Sie erhalten noch eine Bestätigung per E-Mail sowie einem Link zum einfachen stornieren.

#### Via APP

Zusätzlich zu der Möglichkeit mittels Browser zu reservieren gibt es auch die Möglichkeit sich die mySporti APP herunterzuladen und über diese Reservierungen einzutragen.

für ANDROID: <u>https://www.mysporti.at/ANDROIDapp</u> für iOS: <u>https://www.mysporti.at/iOSapp</u>

#### Ablauf:

Geben Sie dann am ersten Bildschirm z.B. die PLZ oder einen Teil des Namens (Sportanlage Geinberg) ein. Durch den Klick auf das Favoriten-Symbol (das Herz) können Sie sich das Objekt als Favorit speichern dann ist es beim nächsten Mal sofort sichtbar.

Anschließend wählen Sie die Platzart (Basketball-/Tennisplatz oder Funcourt) und die gewünschte Uhrzeit aus. Oberhalb der angezeigten Uhrzeiten können Sie das Datum und die Uhrzeit, wann Sie spielen möchten anpassen und sehen dann die verfügbaren Plätze.

Wenn Sie Ihre Plätze ausgewählt haben, klicken Sie auf den "Weiter-Button" und gelangen damit zur PIN-Eingabe. Nach der Bestätigung mit Ihrem PIN wird die Reservierung eingetragen. Sie erhalten noch eine Bestätigung per E-Mail sowie einem Link zum einfachen stornieren.